## Handleiding

## Somtoday: Opdrachten/werkstuk digitaal inleveren

Als een docent een inleveropdracht in Somtoday heeft klaargezet, zie je in Somtoday ELO via internet (dus niet in de APP), gebruik Safari, Firefox of Google Chrome.

1. Klik op tabblad Huiswerk en ga naar het huiswerk van het vak waar je iets moet inleveren. Klik dan op 'bestand inleveren'.

P.S. Als je meerdere bestanden in 1 opdracht moet inleveren, kies je hier voor 'link inleveren' en ga je nu verder naar <u>stap 5</u>.

| <b>M</b> Nieuws                                                  | Rooster             | Huiswerk         | Cijfers                         | I Vakken                           | 🦾 Afwezigheid     | 🥭 Lee | ermiddelen                                                  |          |
|------------------------------------------------------------------|---------------------|------------------|---------------------------------|------------------------------------|-------------------|-------|-------------------------------------------------------------|----------|
| Huiswerk                                                         | Vandaag             | ma 12 okt. 📏     | st stud<br>Huiswe               | <b>ieles</b><br>rk afronden op: 12 | -10-2020 11:10:00 |       | Huiswe                                                      | rk afvin |
| ne-b<br>schrijfopdracht<br>Dag allen, Schrijfo                   | opdracht 51 blz. 41 | . Letop spelling | Test<br>Opdracht                | inleveren                          |                   |       |                                                             |          |
| en leestekens. Maak er iets moois van. Succes,<br>mevr. Blankers |                     |                  | Test  Inleverperiode is geopend |                                    |                   |       | Inleverperiode:<br>ma 12 okt. 10:20 t/m<br>ma 12 okt. 11:10 |          |
| st Test                                                          |                     |                  | Bestand in                      |                                    | nleveren          |       |                                                             |          |

2. Klik op 'Kies voor Onedrive':

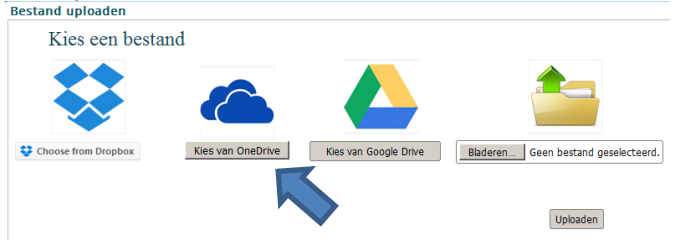

3. Ga naar de juiste map waar het bestand is opgeslagen:

| + Nie  | uw ' | ∨ ↑ Uploaden ∨               |                      |                                   |                        |       |
|--------|------|------------------------------|----------------------|-----------------------------------|------------------------|-------|
| Bestan | der  | ı                            |                      |                                   |                        |       |
|        | Ľ    | Naam 🖂                       | Gewijzigd $ arsigma$ | Gewijzigd door $ \smallsetminus $ | Bestandsgrootte $\vee$ | Delen |
|        |      | Leerjaar 1, schooljaar 20-21 | 30 september         | Hugo Rombouts (144770)            | 5 items                | Privé |

4. Selecteer het juiste bestand en klik op 'Openen':

| OneDrive  |                                      |                              |                                  |                        | pxb144770@piusx-col    | lege.nl 🗸 |
|-----------|--------------------------------------|------------------------------|----------------------------------|------------------------|------------------------|-----------|
| + Nieuw   | ∨ ↑ Uploaden ∨                       |                              |                                  |                        |                        | - ~       |
| Bestanden | > Leerjaar 1, schooljaar 20-21 > Mer | ntor uur                     |                                  |                        |                        |           |
|           | Naam $^{\vee}$                       | Gewijzigd $ \smallsetminus $ | Gewijzigd door ${}^{\checkmark}$ | Bestandsgrootte $\vee$ | Delen                  |           |
|           | Voorbeeld document test.docx         | 2 oktober                    | Hugo Rombouts (144770)           | 11,6 kB                | Privé                  |           |
|           | Wie ben ik.docx                      | 2 september                  | Hugo Rombouts (144770)           | 148 kB                 | я <sup>я</sup> Gedeeld |           |
|           |                                      |                              |                                  |                        |                        |           |

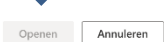

## Na succesvol uploaden krijg je dit te zien:

| 🧹 Uplo          | aden voltooid                                                    |
|-----------------|------------------------------------------------------------------|
| Het uploaden is | voltooid en het bestand is verwerkt. U kunt dit venster sluiten. |

## KLAAR

De volgende stappen zijn alleen nodig als je kiest voor 'link inleveren':

5. Indien je meerdere bestanden moet inleveren of een heel groot/zwaar bestand, zorg dan dat je deze hebt opgeslagen in de Onedrive van school én hebt gedeeld:

P.S. Indien je meerdere bestanden moet inleveren, zet deze dan eerst in een mapje op de Onedrive en kopieer daarna de koppeling naar deze map.

- klik in de Onedrive op 🐵 Koppeling kopiëren
- als je dit bestand/map nog niet hebt gedeeld, klik dan ook op 'Personen met bestaande toegang...' Koppeling is gemaakt

| https://piusxcollege | -my.share <mark>r: Kopiëren</mark> |
|----------------------|------------------------------------|
| Personen met be      | staande toegang                    |

• Kies hier voor Personen in Pius X-College met de koppeling en op bewerken toestaan. Klik dan op Toepassen.

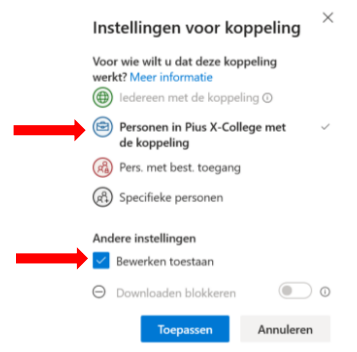

• klik in Somtoday op de knop Link inleveren, hier kun je dan de link uit de Onedrive in plakken:

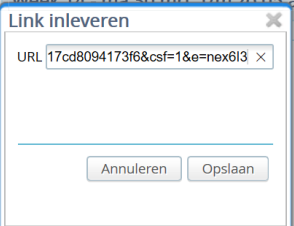

Als de link is opgeslagen, wijzigt de knop in Somtoday op *Link opnieuw inleveren*.

Je kunt het bestand/de link altijd nog opnieuw inleveren via de knop *Bestand* of *Link opnieuw inleveren*, tenzij dit al is gedownload door de docent. Alleen het laatst ingeleverde bestand of link is zichtbaar voor docent!